#### **GENERIC BUTTONS**

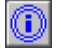

Info: Takes you to the Quick Reference Guide section on the FBS/FPA website where you can get further advice about forecasting using the *Workbook*.

Save: Saves the workbook. Same as the normal save button in Excel.

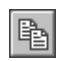

8

**<u>Copy</u>**: Copy the selected cells. Same as the normal copy button in *Excel*.

**Erase:** Clears formulas and values from a cell without affecting background formulas or formatting. Equivalent to the 'Clear Contents' command in *Excel*.

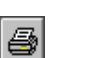

**<u>Print Preview</u>**: Brings up the normal *Excel* print preview window.

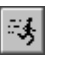

**D** 

0

**<u>Go To/Leave</u>**: Takes you to the next logical tab/worksheet. If the tab you are on should be hidden, it does this as well.

**<u>Paste Values</u>**: Use this button if you want to safely paste data from another cell or workbook without disrupting the formatting or formulas in this workbook.

**<u>Paste BO</u>**: This button is only used to paste data that has been copied from *Business Objects*. It is only used by workbook administrators.

### **CS\_REGISTER BUTTONS**

| <b>@</b> |
|----------|
|----------|

X

**<u>Refresh</u>**: Cleans up the register and makes sure that all formulas and formatting are correct.

| Bulk Delete: Deletes all chartstrings marked with a "Check Status' of 'X' in Col 14. |
|--------------------------------------------------------------------------------------|
| The "User Status" (Col 3) and "Check Status" (Col 13) must be showing as 'l'nactive. |

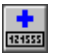

<u>Add</u>: Adds a chartstring combination entered by the user if it does not already exist and the component codes are valid. Cannot validate project codes.

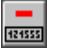

**Delete:** Deletes the *selected* chartstring but only if both the user (Col 3) and system (Col 13) agree that it is 'l'nactive and the "Check Status" (Col 14) is 'X'.

**Edit Chartstring:** Brings up the *selected* chartstring, ready to edit, on the 'CS\_Edit' tab.

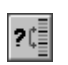

+

**Sort:** Sorts chartstring rows by up to three columns that are input by the user separated by a comma. The primary sort column is entered first in the list.

### O A Q U L B2 B3 B4 B5 I All

<u>View Extensions</u>: <u>O</u>fficial UniFi Budget; <u>A</u>ctuals Year-to-Date; Last <u>Q</u>uarter Official UniFi Forecast; <u>U</u>niFi Current Forecast; <u>L</u>atest Workbook Forecast; <u>B2-B5</u> Budget for Years 2-5 (Workbook); <u>=</u> Chartstring Dissection; <u>All</u> Data Sets. These are hide/unhide toggle switches. The data sets have three settings: (i) all sub-totals, (ii) carryforward only, or (iii) fully hidden.

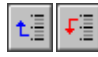

ło

30

Move Up & Move Down: Moves the *selected* chartstring up or down the list one row.

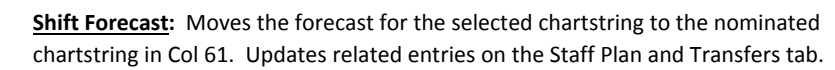

<u>Shift Actuals</u>: Forecasts the movement of all YtD activity and any carry forward to the CS nominated in Col 61. Updates the Staff Plan and Transfers tab to match.

### **EDIT CS BUTTONS**

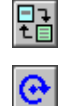

€

Select Edit Mode: Allows the user to toggle between detail (green shaded cells can be edited) or summary (cyan shaded cells can be edited) modes.

Refresh: Populates the I&E statement with data for the selected (R4C11) chartstring ready to edit.

Restore: Restores the forecast for the selected chartstring to the last official forecast stored in UniFi as opposed to the latest forecast stored in the workbook.

Current Year: Hides or reveals columns containing data for periods 1 to 12 in the current year. This button is a hide/unhide 'toggle' switch.

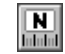

Next Year: Hides or reveals columns containing data for periods 1 to 12 for the next budget year. This button is a hide/unhide 'toggle' switch.

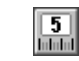

† ↓ ⊒

‡⊟

Five Year: Hides or reveals the annual total columns for budget years 2 to 5. This button is a hide/unhide 'toggle' switch.

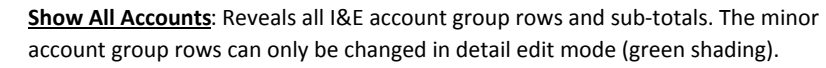

Show Only Sub-totals: Alters the I&E display to show only major account group subtotal rows. These totals can only be edited in summary edit mode (cyan shading).

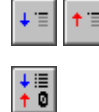

↓:≣ † 0

₽

\$. ↓

Expand Sub-total & Contract Sub-total: Reveals or hides the detail account group rows that fall under the *selected* summary I&E account sub-total.

Show Active Sub-totals: Shows only those I&E summary level sub-total rows that have activity in at least one data set (PY, OB, RB, LQ, UF, LF).

**Show Active Accounts**: Shows all I&E account rows and sub-totals that have activity in at least one data set (PY, OB, RB, LQ, UF, LF).

**Update Links:** Updates all linked account rows with data from their parent worksheets for all future periods and years.

Adjust Remaining Periods: Adjusts the remaining periods for the current forecast year by a total amount specified by the user.

# P O A Q U v\$ % = All ++ ++

View Extensions: Previous Year; Original Budget; Actuals Year-to-Date; Last Quarter; UniFi Forecast; v\$ - Variance; % - YTD of EoY; = Notes; All extensions on/off; [-><-] Hide Selected Columns; [<-->] Unhide Selected Columns. Except for the column hide/unhide buttons, these are all toggle switches that just change what is visible on screen.

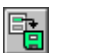

∎**t** 

Post Forecast Changes: Saves the latest forecast that you have been editing to the database. Note that saving the workbook does not post changes.

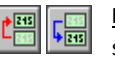

Move Up & Move Down: Moves the future forecast up or down to the next sequential account row. Will not work on *linked* rows.

<u>Create Report</u>: For the selected chartstring creates a new Excel Workbook which includes a copy of the "Edit\_CS" tab and related "Staff\_Plan" and "Transfers"

**Clear Forecast:** Clears the future forecast for the selection for all remaining periods in the current year as well as future years.

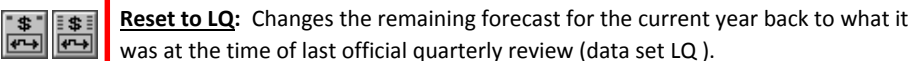

was at the time of last official quarterly review (data set LQ).

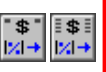

"\$" ◎→ ◎→

Project Forward Inflated: Generates future annual forecasts (Yrs 2-5) allowing for inflation. Links can either be maintained or deleted.

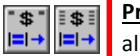

Project Forward Flat Rate: Generates future annual forecasts (Yrs 2-5) without allowing for inflation. Links can either be maintained or deleted.

|\$||||\$|| |=|=|||||X||X|| Copy Annual Budget: Copies the preceeding annual budget into the selected

year/column. The copy can be made at a flat rate or indexed.

Spread Next Year: Spreads the annual total of activity for each account for next \*\*\*\* \*\*\*\* year across 12 periods according to the default spread table.

> **NB:** The number of bars in the top corner of these button indicates whether only the *selected line* (one bar) will be affected or *all lines* (multiple bars).

### **STAFF\_PLAN BUTTONS**

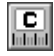

<u>Current Year</u>: Hides or reveals columns containing data for periods 1 to 12 in the current year. This button is a hide/unhide 'toggle' switch. Next Year: Hides or reveals columns containing data for periods 1 to 12 for the

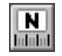

5

next budget year. This button is a hide/unhide 'toggle' switch. **Five Year**: Hides or reveals the annual total columns for budget years 2 to 5. This

button is a hide/unhide 'toggle' switch.

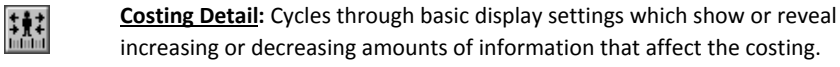

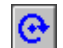

→ 121555

**†** 

() 121555

₽Ŷ

Å⇒∔

**†**₽**†** 

<u>†</u>†

-į

**<u>Refresh</u>**: Cleans up the staff plan, renews formulas that may have damaged and deletes any duplicate or out-dated lines.

**<u>Edit Chartstring</u>**: Brings up the *selected* chartstring, ready to edit, on the 'CS\_Edit' tab.

**Link Chartstring:** Brings up the *selected* chartstring on the 'CS\_Edit' tab and creates a link to the associated account row.

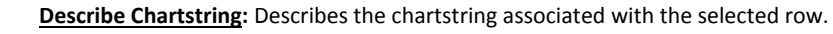

Add Costing Lines: Adds blank costing lines to the staff plan.

<u>Complete Salary Detail</u>: On the *selected* line, fills in the classification group (Col 7) and base salary (Col 17) if a classification level has already been selected in Col 8.

**Duplicate Line:** Duplicates the *selected* costing line. Can be a good starting point for a new budget entry but be sure to delete the incumbent's details.

**Manual Increment:** Creates a new line with the employee being paid at the next step on the scale if this is logically possible (often it isn't).

**Delete Lines:** You will be asked to confirm the deletion before it is actioned. Deleted lines cannot be restored (or 'undone').

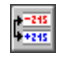

**Salary Journal:** Helps you to create a two line correction to replicate the effects of a salary journal being posted into a future period based on the *selected* line.

**Write Journal**: Creates an export file of salary journal lines for the period set by the user. The export lines are meant to be copied into a 'Distributed Journal' file.

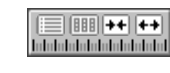

<u>View Extensions:</u> = Comments (Col-21) & Notes (Col-76); <u>III</u> CS Dissection; <u>All</u> extensions on/off; [-><-] Hide Selected Columns; [<-->] Unhide Selected Columns. Except for the column hide/unhide buttons, these are all toggle switches.

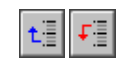

?0

**ŧ**¢≣

1¢

A¢≣

**?**¢≣

□

'₽.

FTE

Move Up & Move Down: Moves the budget line up or down the list one row.

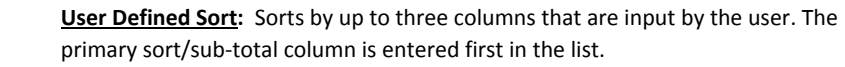

Sort by Employee: Sorts and sub-totals the staff plan by Col 3 ("Name").

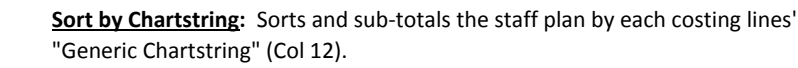

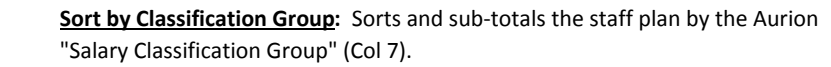

**Sub-total Sort:** Sorts using one to three columns as entered by the user and inserts sub-totals at each logical break. The primary column is first in the list.

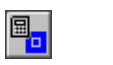

**<u>Recalculate All</u>**: Recalculates and restores formulas on all costing lines. The prior order of the data (how it was sorted) is not maintained.

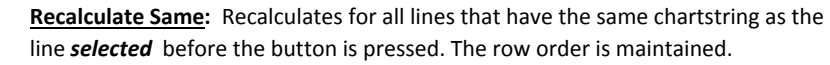

**Recalculate One:** Recalculates the line selected before the button is pressed. Row order is maintained.

- <u>Calculate FTE</u>: Calculates a full-time equivalent fraction for a gross amount entered by the user provided that sufficient appointment details exist.
- <u>Audit Links</u>: Ensures that all valid chart string combinations referenced on the worksheet are linked to the LF data set.

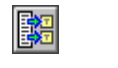

<u>Update Linked Accounts</u>: Updates the latest forecast and future budget projections for *all accounts* linked to the specified worksheet (see Col 14 "Link

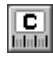

<u>Current Year</u>: Hides or reveals columns containing data for periods 1 to 12 in the current year. This button is a hide/unhide 'toggle' switch.

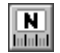

Next Year: Hides or reveals columns containing data for periods 1 to 12 for the next budget year. This button is a hide/unhide 'toggle' switch.

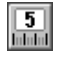

**Five Year**: Hides or reveals the annual total columns for budget years 2 to 5. This button is a hide/unhide 'toggle' switch.

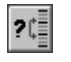

**Sort:** Sorts rows by up to three columns that are input by the user separated by a comma. The primary sort column is entered first in the list.

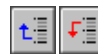

Move Up & Move Down: Moves the *selected* entry up or down the list one row.

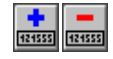

**†** 

•

Add & Delete: Adds or Deletes lines to/from the transfers list. You will be asked to confirm any deletion before it is actioned as it cannot be 'undone'.

→ <u>Edit C</u> tab.

**Edit Chartstring:** Brings up the *selected* chartstring, ready to edit, on the 'CS\_Edit' tab.

**Link Chartstring:** Brings up the *selected* chartstring on the 'CS\_Edit' tab and creates a link to the associated account row.

**<u>Refresh</u>**: Establishes or restores formulas for lines using 'Auto' calculation.

## P O v\$ All ++ ++

<u>View Extensions</u>: <u>P</u>revious Year; <u>O</u>riginal Budget, <u>v\$</u> - Variance (Latest Forecast: Revised Budget); <u>=</u> Notes; <u>All</u> extensions on/off; [-><-] Hide Selected Columns; [<-->] Unhide Selected Columns. Except for the column hide/unhide buttons, these are all toggle switches. Note that the Original Budget and Previous Year data sets are user maintained on this worksheet.

| "\$"<br> % →             | <b><u>Project Forward Inflated</u></b> : Generates future annual budgets (Yrs 2-5) allowing for inflation starting from the column <i>selected before</i> the button is pressed. |
|--------------------------|----------------------------------------------------------------------------------------------------|
| "\$"<br> = →             | <b>Project Forward Flat Rate:</b> Projects future annual budgets (Yrs 2-5) at a flat rate (no inflation) starting from the column <i>selected before</i> the button is pressed.  |
| <b>4</b> 0<br><b>4</b> 0 | Audit Links: Ensures that all valid chart string combinations referenced on the worksheet are linked to the LF data set.                                                         |
|                          | Update Linked Accounts: Updates the latest forecast and future budget projections for all accounts linked to the specified worksheet (see Col 10 "Link                           |
| \$                       | <b>Balance Next Year's Spread:</b> Balances the monthly spread for the next budget year (aggregate of months = annual total) on the 'Transfers' tab.                             |
|                          | Hide/Unhide FIA Panel: Hides/unhides the columns that you need to populate in order to get quarterly funding in arrears to automatically calculate.                              |

### **REPORT BUTTONS**

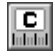

<u>Current Year</u>: Hides or reveals columns containing data for periods 1 to 12 in the current year. This button is a hide/unhide 'toggle' switch.

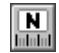

5

<u>Next Year</u>: Hides or reveals columns containing data for periods 1 to 12 for the next budget year. This button is a hide/unhide 'toggle' switch.

**Five Year**: Hides or reveals the annual total columns for budget years 2 to 5. This button is a hide/unhide 'toggle' switch.

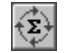

<u>Settings</u>: Cycles through the default report settings as defined on the 'MRF' Tab. (You can still enter the settings directly into the green shaded cells.)

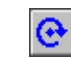

<u>**Recalculate**</u>: You need to push this button after changing the report settings to get it to compile.

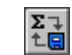

↓Ⅲ †0

**<u>Bulk Report</u>**: Creates a new Excel file containing a tab for each standard default report **as defined on the 'MRF' Tab** and saves this to your computer.

Show Active Sub-totals: Shows only those I&E sub-total rows that have activity in at least one data set (PY, OB, RB, LQ, UF, LF).

**Update Linked Accounts:** Updates the latest forecast and future budget projections for *all accounts* linked to the nominated worksheet.

<u>Analyse I&E Row</u>: Creates a list of contributing chart strings (on the 'Analysis' tab) for the I&E row selected on the 'Report' tab.

## POAQUv\$% = All ++ ++

<u>View Extensions</u>: <u>P</u>revious Year; <u>O</u>riginal Budget; <u>A</u>ctuals Year-to-Date; Last <u>Q</u>uarter; <u>U</u>niFi Forecast; <u>v\$</u> - Variance; <u>%</u> - YTD of EoY; <u>=</u> Notes; <u>All</u> extensions on/off; [-><-] Hide Selected Columns; [<-->] Unhide Selected Columns. Except for the column hide/unhide buttons, these are all toggle switches that just change what is visible on screen.

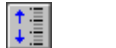

**‡**≣

₽

Show All Accounts: Reveals all I&E account group rows and sub-totals.

- Show Only Sub-totals: Alters the I&E display to show only major account group subtotal rows.
- **Expand Sub-total & Contract Sub-total:** Reveals or hides the editable account group rows that fall under the *selected* I&E sub-total.

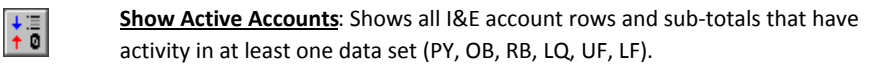

**Balance Next Year's Spread:** Balances the monthly spread for the next budget year (aggregate of months = annual total) for all chartstrings.

### ANALYSIS BUTTONS

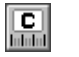

**<u>Current Year</u>**: Hides or reveals columns containing data for periods 1 to 12 in the current year. This button is a hide/unhide 'toggle' switch.

| 12 |     | a l |  |
|----|-----|-----|--|
| I  | N   | Ш   |  |
| ñ  | ded | ál, |  |

→ 121555 current year. This button is a hide/unhide 'toggle' switch. <u>Next Year</u>: Hides or reveals columns containing data for periods 1 to 12 for the

next budget year. This button is a hide/unhide 'toggle' switch.

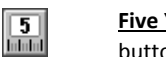

**Five Year**: Hides or reveals the annual total columns for budget years 2 to 5. This button is a hide/unhide 'toggle' switch.

**Edit Chartstring:** Brings up the *selected* chartstring, ready to edit, on the 'CS\_Edit' tab.

# P O A Q U v\$ % = All ++ ++

<u>View Extensions</u>: <u>P</u>revious Year; <u>O</u>riginal Budget; <u>A</u>ctuals Year-to-Date; Last <u>Q</u>uarter; <u>U</u>niFi Forecast; <u>v\$</u> - Variance; <u>%</u> - YTD of EoY; <u>=</u> Notes; <u>All</u> extensions on/off; [-><-] Hide Selected Columns; [<-->] Unhide Selected Columns. Except for the column hide/unhide buttons, these are all toggle switches that just change what is visible on screen.

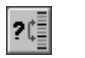

**Sort:** Sorts rows by up to three columns that are input by the user separated by a comma. The primary sort column is entered first in the list.